# Структура и содержание формы № СПО-Профессионалитет

## Бирюкова Елена Александровна

Начальник отдела управления данными Управления ФП «Профессионалитет» ФГБОУ ДПО «Институт развития профессионального образования»

> МИНИСТЕРСТВС ПРОСВЕЩЕНИЯ РОССИЙСКОЙ ФЕДЕРАЦИИ

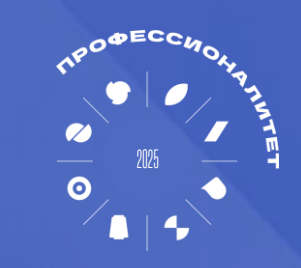

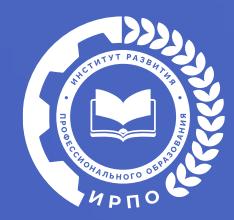

## СПО-ПРОФЕССИОНАЛИТЕТ ЗА 2024 ГОД: ПРЕДОСТАВЛЕНИЕ ДАННЫХ

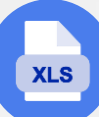

#### В Excel-шаблоне формы

| Этап 1. Подг |
|--------------|
| Образовате.  |
| подготавли   |
| excel-шабло  |
|              |

отовка данных ельные организации вают данные и вносят их в н формы № СПО-Профессионалитет для проведения предварительной проверки

#### Этап 2. Верификация данных

Образовательные организации направляют данные, внесенные в excelшаблон, в управляющие советы (компании) всех кластеров, в состав которых входит образовательная организация, заполняющая форму. Управляющие советы проводят верификацию данных

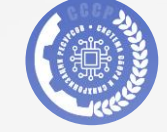

### В «Системе сбора и синхронизации ресурсов» (СССР)

Этап 3. Внесение данных в форму в сервисе «Система сбора и синхронизации ресурсов» Верифицированные данные вносятся в форму, размещенную в личных кабинетах образовательных организаций в сервисе

#### Этап 4. Согласование данных

Отправка формы на формальную проверку в ФГБОУ ДПО «Институт развития профессионального образования», по итогам которой форма будет согласована или возвращена в работу с комментариями

#### Этап 5. Корректировка данных

При наличии замечаний образовательные организации обеспечивают исправление данных

## 6

5

#### Этап 6. Подготовка итоговых документов

После получения статуса «Согласовано» образовательные организации загружают в форму в сервисе скан-копию письма, подтверждающего достоверность внесенных данных. Также образовательные организации готовят бумажный вариант отчета

XLS

2

Работа с формой Nº СПО-Профессионалитет в Excel-шаблоне

1 Подготовка данных

Верификация данных

# ЭТАП 1. Подготовка данных СОДЕРЖАНИЕ ФОРМЫ № СПО-ПРОФЕССИОНАЛИТЕТ 2024

| Разд | ел формы                                                                              | Отчетный период                            | в формах ФСН                  |
|------|---------------------------------------------------------------------------------------|--------------------------------------------|-------------------------------|
| 1    | Сведения об образовательных программах СПО                                            | на 1 октября 2024 г.                       |                               |
| 2    | Сведения о приеме абитуриентов на образовательные<br>программы СПО                    | с 1 октября 2023 г. по 30 сентября 2024 г. | СПО-1 2024 (раздел 2.1.1)     |
| 3    | Сведения о студентах, обучающихся по образовательным<br>программам СПО                | на 1 октября 2024 г.                       | СПО-1 2024 (раздел 2.1.2)     |
| 4    | Сведения о выпускниках, освоивших образовательные<br>программы СПО                    | с 1 октября 2023 г. по 30 сентября 2024 г. | СПО-1 2024 (раздел 2.1.3)     |
| 5    | Сведения о дополнительном профессиональном<br>образовании и профессиональном обучении | с 1 января по 31 декабря 2024 г.           |                               |
| 6    | Сведения о персонале образовательной организации                                      | на 1 октября 2024 г.                       | СПО-1 2024 (разделы 3.1, 3.3) |
| 7    | Сведения о финансово-экономической деятельности<br>образовательной организации        | с 1 января по 31 декабря 2024 г.           | СПО-2 2024 (раздел 3.1)       |
| 8    | Сведения о кластере                                                                   | на 31 декабря 2024 г.                      |                               |

OOTDOTCTD140

# ЭТАП 1. Подготовка данных ОСОБЕННОСТИ ЗАПОЛНЕНИЯ ТИТУЛЬНОГО ЛИСТА

#### Титульный лист

| ПРЕДОСТАВЛЯ<br>ОСУЩЕС<br>ПРОГРА<br>Из выпадающих спиское<br>наименование отчитыва                                                                                                    | КОНФИДЕНЦИАЛЬНОСТЬ ГАРАНТИРУЕ<br>ЕТСЯ В ЭЛЕКТРОННОМ ВИДЕ В МИНИСТ<br>СВЕЛЕНИЯ О ДЕЯТЕЛЬНОСТИ ОБРАЗО<br>ТВЛИГОПЕЙ ОБРАЗОВАТЕЛЬНУЮ ДИ<br>ИМАМ СРЕДНЕГО ПРОФЕССИОНАЛЬНО<br>В ВЫБИРАЕТСЯ РЕГИОН, ЗАТЕМ<br>ЮЩЕЙСЯ ОРГАНИЗАЦИИ | Данные заполи<br>образовательн<br>в кластеры ФП<br>2024 гг.                                                                | няются <b>отдельно</b> по каждой<br>юй организации, входящей<br>«Профессионалитет» 2022- |                              | Объединение данных по кластерам<br>не производится!<br>Данные заполняются отдельно по сетевым<br>и базовым образовательным организациям                                       |
|----------------------------------------------------------------------------------------------------|----------------------------------------------------------------------------------------------------|----------------------------------------------------------------------------------------------------|------------------------------------------------------------------------------------------|------------------------------|----------------------------------------------------------------------------------------------------|
| Субъект Российской Федерации<br>Наименование отчитывающейся организации                                                                                                    | ноставляют:<br>тельные програмым среднего профессионального об<br>интего:<br>Московская область<br>ГОУ ВО Московской области «Государственнь<br>Профессионально-педагогический колледж)                                  | Отчитывающаяся организац<br>субъекте РФ, наименовании,<br>лице и руководителе<br>ий гуманитарно-технологический университе | ия заполняет сведения о<br>адресе, ответственном                                         |                              |                                                                                                    |
| ФИО лица, ответственного за заполнение формы                                                                                                    |                                                                                                    |                                                                                                    | Телефон                                                                                  |                              |                                                                                                    |
| Сведения согласованы <sup>1</sup> 1 Истринский профессиональный колледж - филиал Государсти<br>наименование кластера (базовой организации) 2 наименование кластера (базовой организации) | ФИО руководителя Управляющей компании<br>ФИО руководителя Управляющей компании                                                                                                    | дотяность                                                                                                    | пошись дата                                                                              |                              | Заполненная форма согласовывается с<br>Управляющими компаниями всех кластеров,<br>в состав которых входит отчитывающаяся<br>образовательная организация                       |
| <ul> <li>наименование кластера (базовой организации)</li> <li>наименование кластера (базовой организации)</li> </ul>                                                                     | ФИО руководителя Управляющей компании<br>ФИО руководителя Управляющей компании                                                                                                    | должность должность                                                                                                    | подпись дата                                                                             | Каж,<br>стро<br>упра<br>обра | дая управляющая компания заполняет сведения в одну<br>жу. У кластеров 2022-2024 гг. может быть до 4<br>авляющих компаний для одной отчитывающейся<br>азовательной организации |
| Руководитель образовательной организации<br>ФИО<br>Сведення согласовываются с Управляющими компаниями во                                                                                 | должность<br>ех кластеров, в состав которых входит отчитывающаяся об                                                                                                    | полинсь — — — — — — — — — — — — — — — — — — —                                                                              | МП дата составления докум                                                                | по и обра                    | тогу заполнения форму подписывает руководитель<br>ззовательной организации                                                                                                    |

# ЭТАП 1. Подготовка данных ОСОБЕННОСТИ ЗАПОЛНЕНИЯ РАЗДЕЛА 1

| Учитываются и программы Профессионалитета, и иные<br>программы СПО (вне зависимости от формы обучения<br>и финансовых условий реализации программы) |                                                                                                    |                                                                                                    |                                                                                                    |                                                                                             | <ul> <li>Если по определенному направлению подготовки значения одной или нескольких</li> <li>а рактеристик различаются, то считается, что по этому направлению реализуется не одна,<br/>а несколько ОПОП. Сведения по ним заполняются в нескольких строках!</li> </ul> |                                                  |                               |                                                                                                  |                             |                                                                 |                                                                           |                                                                               |                                                                                                |
|----------------------------------------------------------------------------------------------------|----------------------------------------------------------------------------------------------------|----------------------------------------------------------------------------------------------------|----------------------------------------------------------------------------------------------------|---------------------------------------------------------------------------------------------|----------------------------------------------------------------------------------------------------|--------------------------------------------------|-------------------------------|--------------------------------------------------------------------------------------------------|-----------------------------|-----------------------------------------------------------------|---------------------------------------------------------------------------|-------------------------------------------------------------------------------|------------------------------------------------------------------------------------------------|
| Конкретная программа Профессионалитета в одной<br>образовательной организации не может относиться<br>к двум кластерам одновременно                  |                                                                                                    |                                                                                                    |                                                                                                    | В рамках о<br>(одной стр<br>может одн                                                       | одно<br>оски<br>ЮВр                                                                                                    | ой програ<br>и) в графа<br>ременно (             | аммы<br>x 12 и 13<br>стоять і | 3 не<br>«од 1                                                                                    |                             | Если отчитыва<br>базовой орган<br>Профессиона.<br>проставляется | ющаяся образо<br>изацией класте<br>питета, реализуе<br>а код 0, а в графе | вательная организ<br>ра, то для програм<br>эмых в данном клас<br>э 17 – код 1 | ация является<br>м<br>стере, в графе 15                                                        |
| 1. Сведе                                                                                                    | ния об образовательны                                                                                                    | ых программ                                                                                                    | ах СПО, реализуе                                                                                                    | мых органи                                                                                  | 13a                                                                                                    | ациеи                                            |                               |                                                                                                  |                             |                                                                 |                                                                           |                                                                               |                                                                                                |
|                                                                                                    | , Наименование специальности, профессии<br>СПО                                                                                                    | Является программой<br>"Профессионалитета"<br>(разработана с учетом<br>НОТ и ПОП-<br>Профессионалитет)<br>(код. да – 1, нет – 0) | Наименование кластера, в<br>котором реализуется программа<br>"Профессионалитета"<br>(указывается базовая<br>организация кластера) |                                                                                             |                                                                                                    |                                                  |                               |                                                                                                  | I<br>Характерист            | ики образовательной програ<br>(код: да – 1, нет – 0)            | іммы                                                                      |                                                                               |                                                                                                |
| Код специальности,<br>профессии СПО                                                                                                    |                                                                                                    |                                                                                                    |                                                                                                    | Срок получения<br>образования<br>сокращен под запрос<br>предприятий-<br>участников кластера | 0                                                                                                    | Имеет цифрерой<br>образовательный<br>модуль<br>I | вой                           | <ul> <li>Предусматривает ГИА с<br/>использованием</li> <li>демонстрационного экзамена</li> </ul> |                             | Реализуется с использованием сетевой формы ра<br>программ       |                                                                           | ализации образовательных                                                      | <br> <br>  Использовалась<br>  инфраструктура базовой                                          |
|                                                                                                    |                                                                                                    |                                                                                                    |                                                                                                    |                                                                                             |                                                                                                    |                                                  | ный                           | базового                                                                                         | профильного                 | с предприятиями-                                                | с базовой<br>образовательной                                              | с иными<br>предприятиями и                                                    | образовательной<br>организации при<br>реализации с 30 сентября<br>2023 г. по 1 октября 2023 г. |
| 1                                                                                                    |                                                                                                    |                                                                                                    |                                                                                                    |                                                                                             |                                                                                                    |                                                  |                               | уровня                                                                                           | уровня                      | участниками кластера                                            | организацией кластер                                                      | а организациями                                                               |                                                                                                |
|                                                                                                    | 2                                                                                                    | 3                                                                                                    | 4                                                                                                    | 5                                                                                           |                                                                                                    | 8                                                |                               | 12                                                                                               | уровня<br>13                | участниками кластера                                            | организацией кластер<br>15                                                | а организациями                                                               | 17                                                                                             |
| 20.02.01                                                                                                    | 2<br>Организация перевозок и управление<br>на транспорте (по видам)                                                                                                    | 3                                                                                                    | 4<br>Подмосковный колледж<br>«Энергия»                                                                                            | <b>5</b>                                                                                    |                                                                                                    | 8                                                | ····                          | 12<br>1                                                                                          | уровня<br>13<br>0           | участниками кластера<br>14<br>1                                 | организацией кластер                                                      | а организациями<br>16<br>0                                                    | <b>17</b><br>0                                                                                 |
| 20.02.01                                                                                                    | 2<br>Организация перевозок и управление<br>на транспорте (по видам)<br>Организация перевозок и управление<br>на транспорте (по видам)                                                   | 3<br>1<br>0                                                                                                    | 4<br>Подмосковный колледж<br>«Энергия»<br>О                                                                                       | 5<br>0<br>0                                                                                 |                                                                                                    | 8                                                | ····                          | 12<br>1                                                                                          | уровня 13 0 0               | участниками кластера<br>14<br>1                                 | организацией кластер<br>15<br>1                                           | а организациями                                                               | 17<br>0<br>0                                                                                   |
| 20.02.01<br>20.02.01<br>20.02.04                                                                                                    | 2<br>Организация перевозок и управление<br>на транспорте (по видам)<br>Организация перевозок и управление<br>на транспорте (по видам)<br>Пожарная безопасность                          | 3<br>1<br>0<br>1                                                                                                    | 4<br>Подмосковный колледж<br>«Энергия»<br>О<br>Раменский колледж                                                                  | 5<br>0<br>0<br>1                                                                            | ····                                                                                                    | 8 0 1                                            |                               | 12<br>1<br>1                                                                                     | уровня<br>13<br>О<br>О<br>О | участниками кластера 14 1 1 1 0                                 | организацией кластер<br>15<br>1                                           | а организациями                                                               | 17<br>0<br>0                                                                                   |
| 20.02.01<br>20.02.01<br>20.02.04<br>20.02.04                                                                                                    | 2<br>Организация перевозок и управление<br>на транспорте (по видам)<br>Организация перевозок и управление<br>на транспорте (по видам)<br>Пожарная безопасность<br>Пожарная безопасность | 3<br>1<br>0<br>1<br>1                                                                                                    | 4<br>Подмосковный колледж<br>«Энергия»<br>О<br>Раменский колледж<br>Раменский колледж                                             | 5<br>0<br>0<br>1<br>1                                                                       |                                                                                                    | 8<br>0<br>1<br>0                                 |                               | 12<br>1<br>1<br>1                                                                                | уровня 13 0 0 0 0 0 0       | участниками кластера 14 1 1 1 0 0 0                             | организацией кластер<br>15<br>1<br>1<br>1<br>1                            | а организациями<br>16<br>0<br>0<br>0<br>0<br>0<br>0<br>0                      | 17<br>0<br>0<br>1<br>1                                                                         |

# ЭТАП 1. Подготовка данных ОСОБЕННОСТИ ЗАПОЛНЕНИЯ РАЗДЕЛОВ 2, 3, 4

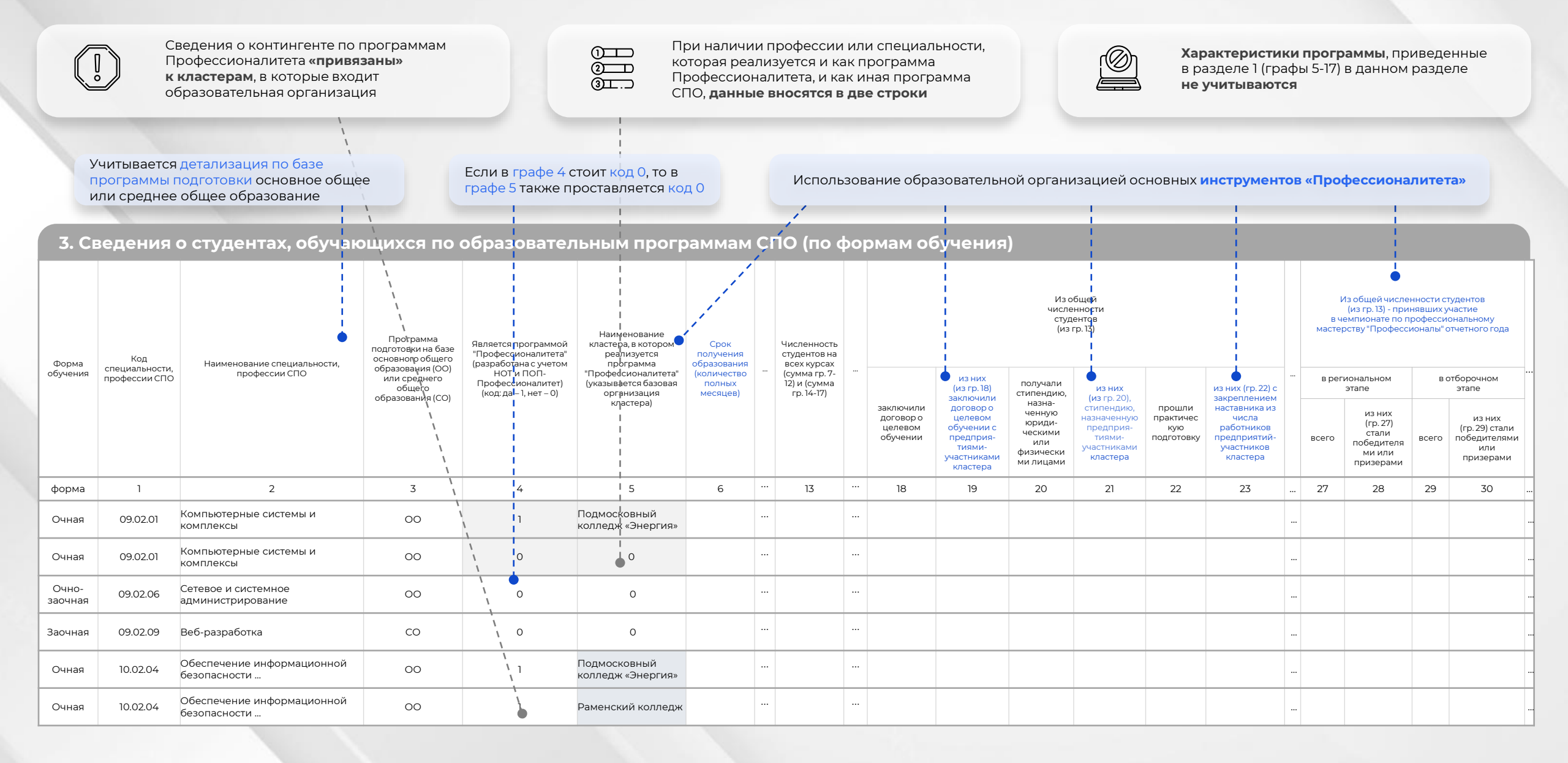

# **ЭТАП 1. Подготовка данных** ОСОБЕННОСТИ ЗАПОЛНЕНИЯ РАЗДЕЛА 6

Работники, проходившие обучение, **учитываются**, только если они **завершили освоение ДПП не позднее 31 декабря отчетного года** 

В графах 8–10 не учитываются работники, прошедшие обучение по ДПП в рамках ФП «Профессионалитет» для директоров, заместителей директора и специалистов по воспитательной работе в системе СПО, реализуемым ВДЦ «Смена»

#### 6.1. Сведения об основном персонале организации (без учета внешних совместителей и работающих по договорам ГПХ)

|                                                                                                    |                 |                   |                                                                |                                                         |                         | Из ни:                                        | х <mark>(</mark> из гр. 3 |                                                                                                    |                                                                  |                                                                                                    |                                |
|----------------------------------------------------------------------------------------------------|-----------------|-------------------|----------------------------------------------------------------|---------------------------------------------------------|-------------------------|-----------------------------------------------|---------------------------|----------------------------------------------------------------------------------------------------|------------------------------------------------------------------|----------------------------------------------------------------------------------------------------|--------------------------------|
| Наименование показателей                                                                                                    | Номер<br>строки | Всего,<br>человек | участвовали в<br>реализации<br>программ<br>"Профессионалитета" | приняли участие в конкурсе "Мастер года" отчетного года |                         |                                               |                           | прошли (проходили) обучение по допо<br>программам, обеспечивающим ре<br>Профессионалитет", в том числе в час<br>или педагогическ |                                                                  | олнительным профессиональным<br>еализацию мероприятий ФП<br>сти получения производственных<br>ких навыков |                                |
|                                                                                                    |                 |                   |                                                                | в отборочном<br>этапе                                   | в региональном<br>этапе | в заключительном<br>этапе (финал)             | всего                     | из них (из гр. 8) в с<br>федеральных опе<br>Профессионалитет": 0<br>(2022, 2024), ФГБОУ                                          | рганизациях-<br>эраторах ФП<br>>ГБОУ ДПО ИРПО<br>' ВО ГУП (2023) | <ul> <li>из них (из гр. 9)</li> <li>в отчетном году</li> </ul>                                            | демонстрационн<br>ого экзамена |
| 1                                                                                                    | 2               | 3                 | 4                                                              | 5                                                       | 6                       | 7                                             | 8                         | 9                                                                                                    |                                                                  | 10                                                                                                    | 11                             |
| Численность работников - всего<br>(сумма строк 02, 06, 11, 12)                                                                                                    | 01              |                   |                                                                |                                                         |                         |                                               |                           |                                                                                                    |                                                                  |                                                                                                    |                                |
| в том числе:<br>руководящие работники - всего                                                                                                    | 02              |                   |                                                                |                                                         |                         |                                               |                           |                                                                                                    |                                                                  |                                                                                                    |                                |
| из них:<br>директор (начальник)                                                                                                    | 03              |                   |                                                                |                                                         |                         |                                               |                           |                                                                                                    |                                                                  |                                                                                                    |                                |
| <br>педагогические работники - всего<br>(сумма строк 07, 09, 10)                                                                                                    | <br>06          |                   |                                                                |                                                         |                         |                                               |                           |                                                                                                    |                                                                  |                                                                                                    |                                |
| в том числе:<br>преподаватели - всего                                                                                                    | 07              |                   |                                                                |                                                         |                         |                                               |                           |                                                                                                    |                                                                  |                                                                                                    |                                |
| из них:<br>профессионального учебного цикла                                                                                                    | 08              |                   |                                                                |                                                         |                         |                                               |                           |                                                                                                    |                                                                  |                                                                                                    |                                |
| мастера производственного обучения                                                                                                    | 09              |                   |                                                                |                                                         |                         |                                               |                           | 1                                                                                                    |                                                                  |                                                                                                    |                                |
| прочие педагогические работники                                                                                                    | 10              |                   |                                                                |                                                         |                         |                                               |                           | 1                                                                                                    |                                                                  |                                                                                                    |                                |
| учебно-вспомогательный персонал                                                                                                    | 11              |                   |                                                                |                                                         |                         |                                               |                           | 1                                                                                                    |                                                                  |                                                                                                    |                                |
| обслуживающий персонал                                                                                                    | 12              |                   |                                                                |                                                         |                         |                                               |                           |                                                                                                    |                                                                  |                                                                                                    |                                |
| Из общей численности преподавателей профессионального учебного<br>цикла и мастеров производственного обучения (сумма стр. 08, 09):<br>имеют опыт работы на предприятиях и в организациях не менее 5 лет                                      | 13              |                   |                                                                |                                                         |                         |                                               |                           | i                                                                                                    |                                                                  |                                                                                                    |                                |
| прошли обучение в форме стажировки на предприятиях и в<br>организациях в течение 3-х последних лет                                                                                                    | 14              |                   |                                                                |                                                         |                         | Организации-феде<br>в <b>2022, 2024</b> голах | еральн<br>– ФГБ(          | ые операторы ФП «<br>У ЛПО «Институт к                                                                                           | «Профессионал<br>развития профе                                  | итет»:<br>ссионального (                                                                                  | образования»                   |
| из них (стр. 14) на предприятиях-участниках кластера                                                                                                    | 15              |                   |                                                                |                                                         | <u>ه</u>                |                                               |                           | Государственный у                                                                                                    |                                                                  |                                                                                                    |                                |
| Из общей численности работников (стр. 01):<br>работники, ответственные за воспитание в образовательной<br>организации                                                                                                    | 16              |                   |                                                                |                                                         | د.يي                    | в <b>2023</b> году – Фг ВС                    | ), DO «                   | тосударственный у                                                                                                    | пиверситеттр                                                     | освещения»                                                                                                |                                |
| из них (стр. 16) прошли (проходили) обучение по дополнительным<br>профессиональным программам в рамках ФП "Профессионалитет"<br>для директоров, заместителей директоров и специалистов по<br>воспитательной работе в системе СПО             | 17              |                   |                                                                |                                                         |                         |                                               |                           |                                                                                                    |                                                                  |                                                                                                    |                                |
| работники, являющиеся победителями или призерами конкурсов<br>профессионального мастерства любого года (региональный уровень и<br>выше): "Профессионалы", "Молодые профессионалы", "Абилимпикс",<br>АртМастерс, Чемпионат высоких технологий | 18              |                   |                                                                |                                                         |                         |                                               |                           |                                                                                                    |                                                                  |                                                                                                    |                                |
| из них (стр. 18) трудоустроены в образовательную организацию с 1 октября 2023 г. по 30 сентября 2024 г.                                                                                                    | 19              |                   |                                                                |                                                         |                         |                                               |                           |                                                                                                    |                                                                  |                                                                                                    |                                |

# **ЭТАП І. Подготовка данных** ОСОБЕННОСТИ ЗАПОЛНЕНИЯ РАЗДЕЛА 7

Заемные средства (банковские, коммерческие кредиты и др.), предоставляемые на возвратной основе, в данном подразделе не показываются

| $\bigcirc$ |  |
|------------|--|
| 2 <u></u>  |  |
| ③⊥.⊃       |  |

При невозможности распределения по графам 4, 5 и 7 бюджетных ассигнований, поступивших в организацию **по разделу «Образование**», а также субсидий, выделяемых на выполнение государственного задания, которые направлены на обеспечение полного комплекса мер, связанных с обучением, их следует показывать **в графе 4 «Образовательная деятельность»** 

По строке 01 показываются все средства, фактически поступившие за отчетный год в организацию с дальнейшей детализацией по видам деятельности и источникам поступления денежных средств

7. Сведения о финансово-экономической деятельности организации

|                                                                                                    |              |                       |                 | В том числе по видам деятельности |                                                                                                    |             |  |  |
|----------------------------------------------------------------------------------------------------|--------------|-----------------------|-----------------|-----------------------------------|----------------------------------------------------------------------------------------------------|-------------|--|--|
| Наименование показателей                                                                             | Номер строки | Всего (сумма гр. 4-7) | образовательная | воспитательная                    | реализация продукции,<br>выполнение работ, оказание<br>услуг (кроме образовательных,<br>воспитательных) | прочие виды |  |  |
| 1                                                                                                    | 2            | 3                     | 4               | 5                                 | 6                                                                                                    | 7           |  |  |
| Объем поступивших средств (за отчетный год) – всего, тыс. руб.<br>(сумма строк 02, 09)               | 01           | ٠                     |                 |                                   |                                                                                                    |             |  |  |
| в том числе:<br>средства бюджетов всех уровней (субсидий) – всего<br>(сумма строк 03, 06, 08)        | 02           |                       |                 |                                   |                                                                                                    |             |  |  |
| в том числе бюджета:<br>федерального                                                                 | 03           |                       |                 |                                   |                                                                                                    |             |  |  |
| из них (стр. 03) средства гранта Минпросвещения России на создание кластера                          | 04           |                       | X               | ×                                 | X                                                                                                    |             |  |  |
| из них (стр. 03) средства учредителя (ФОИВ) на создание кластера                                     | 05           |                       | Х               | ×                                 | X                                                                                                    |             |  |  |
| субъекта Российской Федерации                                                                        | 06           |                       |                 |                                   |                                                                                                    |             |  |  |
| из них (стр. 06) средства учредителя (РОИВ) на создание кластера                                     | 07           |                       | Х               | Х                                 | X                                                                                                    |             |  |  |
| местного                                                                                             | 08           |                       |                 |                                   |                                                                                                    |             |  |  |
| другие средства (кроме средств бюджетов всех уровней (субсидий) – всего (сумма строк 10, 12, 13, 14) | 09           |                       |                 |                                   |                                                                                                    |             |  |  |
| в том числе средства:<br>организаций                                                                 | 10           |                       |                 |                                   |                                                                                                    |             |  |  |
| из них (стр. 10) средства предприятий-участников кластера на создание кластера                       | 11           |                       | Х               | Х                                 | X                                                                                                    |             |  |  |
| населения                                                                                            | 12           |                       |                 |                                   |                                                                                                    |             |  |  |
| внебюджетных фондов                                                                                  | 13           |                       |                 |                                   |                                                                                                    |             |  |  |
| иностранных источников                                                                               | 14           |                       |                 |                                   |                                                                                                    |             |  |  |

# **ЭТАП 1. Подготовка данных** ОСОБЕННОСТИ ЗАПОЛНЕНИЯ РАЗДЕЛА 8

Раздел заполняется только **базовыми** образовательными организациями кластеров

Организации-федеральные операторы ФП «Профессионалитет»:

в 2022, 2024 годах – ФГБОУ ДПО «Институт развития профессионального образования»

эт... в 2023 году – ФГБОУ ВО «Государственный университет просвещения»

8. Сведения о кластере (заполняют только базовые образовательные организации кластеров),

| Наименование показателей                                                                                                    | Номер строки | Всего, человек | Из них (из гр. 3)<br>прошли обучение в отчетном году |
|----------------------------------------------------------------------------------------------------|--------------|----------------|------------------------------------------------------|
| 1                                                                                                    | 2            | 3              | 4                                                    |
| Численность представителей кластера, которые прошли обучение по дополнительной профессиональной программе повышения квалификации региональных управленческих команд кластеров                                                                                                    | 01           |                |                                                      |
| Численность педагогических работников образовательных организаций кластера, которые прошли обучение по фополнительным профессиоиальным программам, обеспечивающим реализацию мероприятий ФП "Профессионалитет", в том числе в части получения производственных навыков                                                          | 02           |                |                                                      |
| из них (из стр. 02) в организациях-федеральных операторах ФП "Профессионалитет": ФГБОУ ДПО ИРПО (2022, 2024), ФГБОУ ВО ГУЙ (2023)                                                                                                    | 03           |                |                                                      |
| Численность работников предприятий-участников кластера, призеров и победителей чемпионатов профессионального мастеретва, которые прошли<br>обучение по дополнительным профессиональным программам, обеспечивающим реализацию мероприятий ФП "Профессионалитет", в том числе в части<br>получения педагогических навыков - всего | 04           |                |                                                      |
| об<br>из них (из гр. 04) в организациях-федеральных операторах ФП "Профессионалитет": ФГБОУ ДПО ИРПО (2022, 2024), ФГБОУ ВО ГУП (2023)                                                                                                    | 05           |                |                                                      |
| из них (стр. 04) работали в образовательных организация кластера по совместительству или участвовали в реализации образовательных программ СПО<br>в рамках договоров гражданско-правового характера в отчетном году                                                                                                    | 06           |                |                                                      |

ŏ

## ЭТАП 2. Верификация данных

- Образовательные организации направляют данные, внесенные в ехсеl-шаблон, в управляющие советы (компании) всех кластеров, в состав которых входит образовательная организация, заполняющая форму
- Управляющие советы проводят верификацию данных проверку данных на предмет их соответствия фактическому участию образовательной организации в деятельности кластера, а также оценку предоставляемых данных на полноту и достоверность
- Порядок верификации определяется исполнительным органом субъекта Российской Федерации, осуществляющим государственное управление в сфере образования
- Объединение данных по кластерам не проводится
- Свод форм в единый файл по региону не требуется

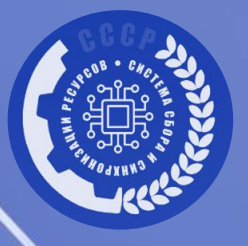

3

4

5

6

Работа с формой Nº СПО-Профессионалитет в сервисе «Система сбора и синхронизации ресурсов» (СССР)

Внесение данных в форму в СССР

Согласование данных

Корректировка данных

Подготовка итоговых документов

## **ПОРЯДОК ЗАПОЛНЕНИЯ ФОРМЫ № СПО-ПРОФЕССИОНАЛИТЕТ** В СЕРВИСЕ «СИСТЕМА СБОРА И СИНХРОНИЗАЦИИ РЕСУРСОВ»

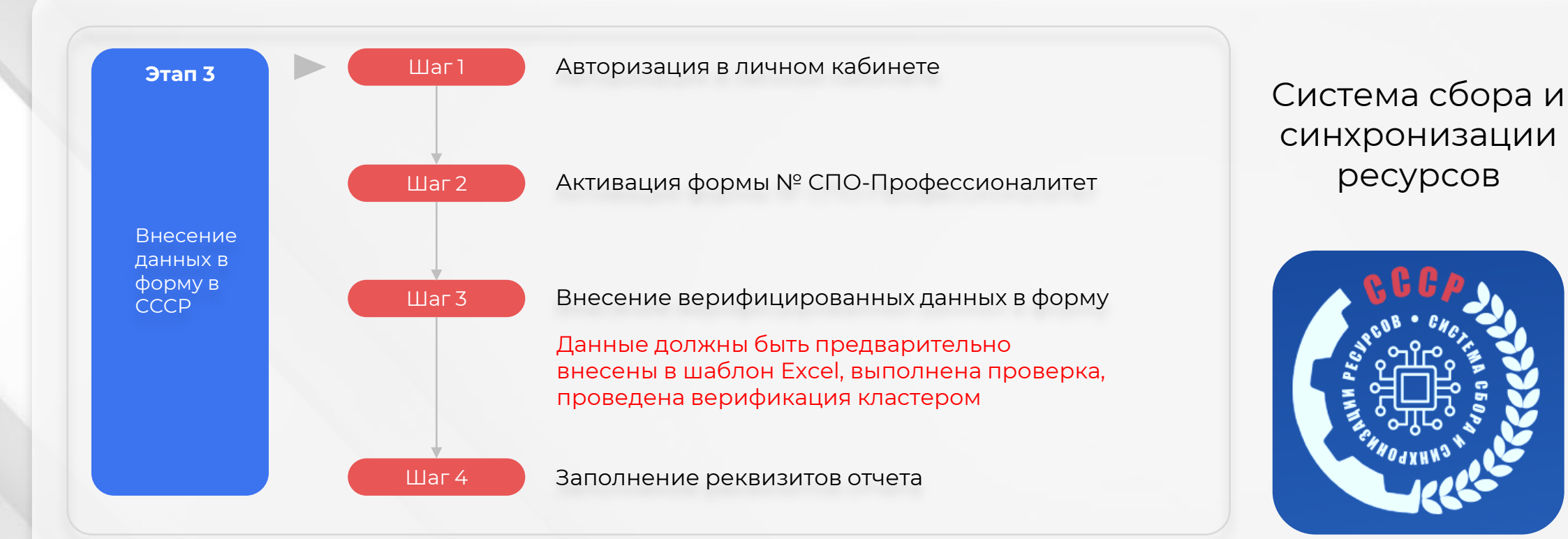

Этапы 4-5

Согласование данных, корректировка данных

https://data.firpo.ru

Этап 6

Подготовка итоговых документов

## ЭТАП 3. ВНЕСЕНИЕ ДАННЫХ

## ШАГ 1. АВТОРИЗАЦИЯ В ЛИЧНОМ КАБИНЕТЕ СССР

Для всех образовательных организаций, участвующих в мониторинге, созданы личные кабинеты в сервисе «Система сбора и синхронизации ресурсов»: https://data.firpo.ru

1.2

Для входа в сервис «Система сбора и синхронизации ресурсов» необходимо ввести логин и пароль

Перечень образовательных организаций и электронных почт направлен региональным координаторам ФП «Профессионалитет» в личном кабинете: https://professionalitet.firpo.ru

Информация о доступе в систему направлена на электронные почты образовательных организаций (в августе 2024 или мае 2025 г.)

1.3

Если войти в сервис не удается, или вы забыли пароль, необходимо восстановить доступ. Для этого нажмите кнопку «Восстановить доступ к личному кабинету» и введите email. На указанный email придет письмо с инструкцией по восстановлению

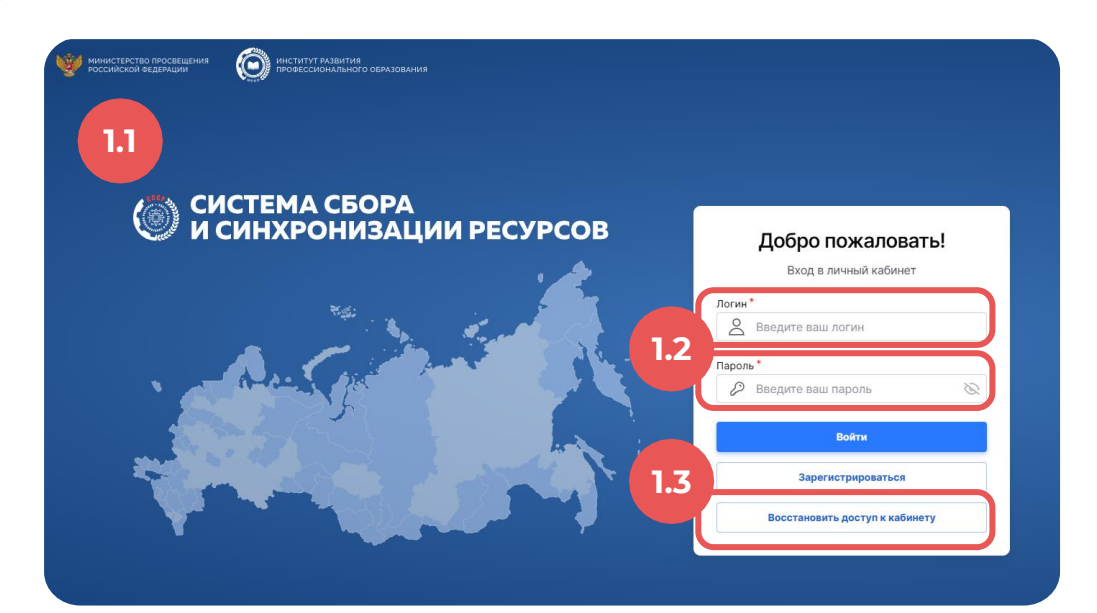

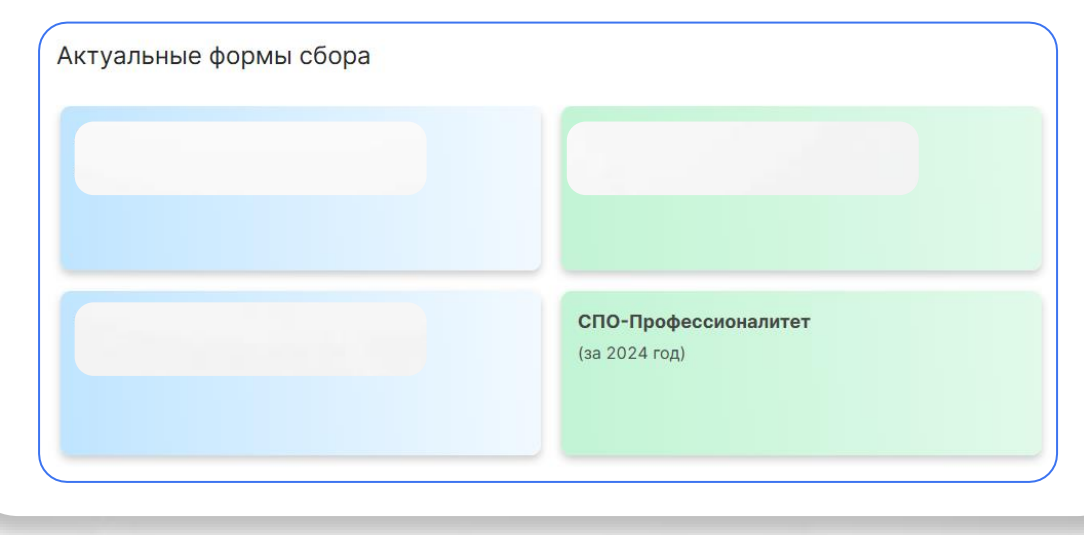

## ЭТАП 3. ВНЕСЕНИЕ ДАННЫХ

# ШАГ 2. АКТИВАЦИЯ ФОРМЫ № СПО-ПРОФЕССИОНАЛИТЕТ

2.1

На главной странице в разделе «Актуальные формы сбора» необходимо найти форму с названием «СПО-Профессионалитет (за 2024 год)» и нажать на нее

Нажатие на форму запустит сбор

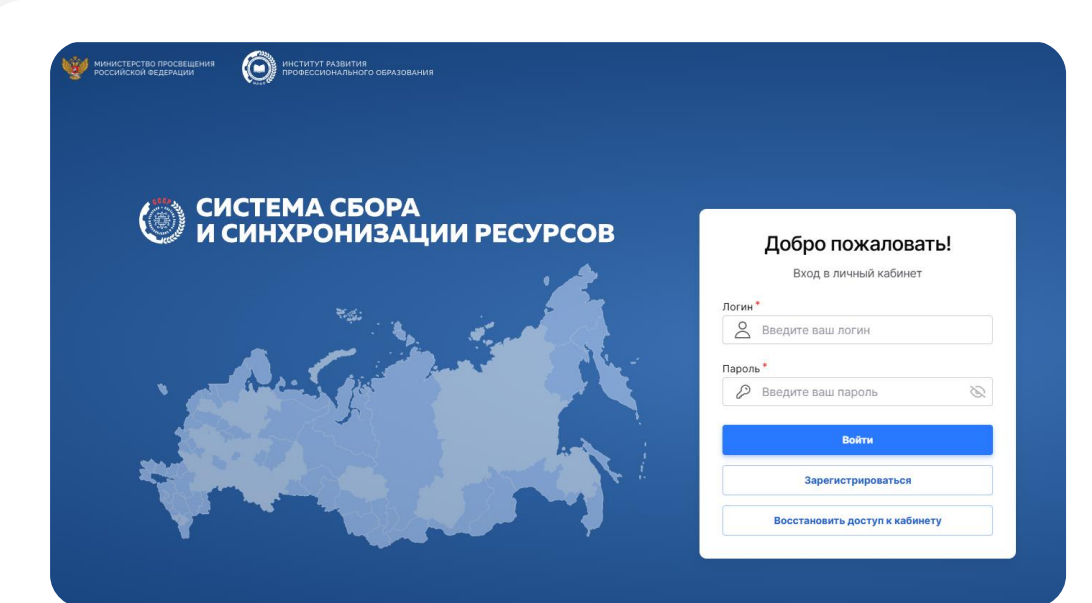

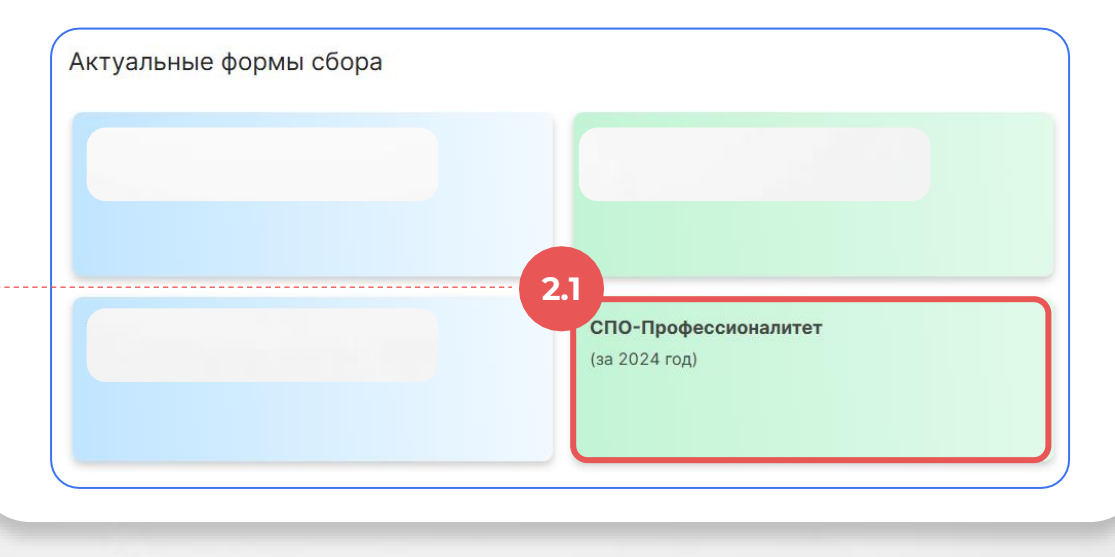

# ЭТАП 3. ВНЕСЕНИЕ ДАННЫХ ШАГ 3. ВНЕСЕНИЕ ВЕРИФИЦИРОВАННЫХ ДАННЫХ В ФОРМУ

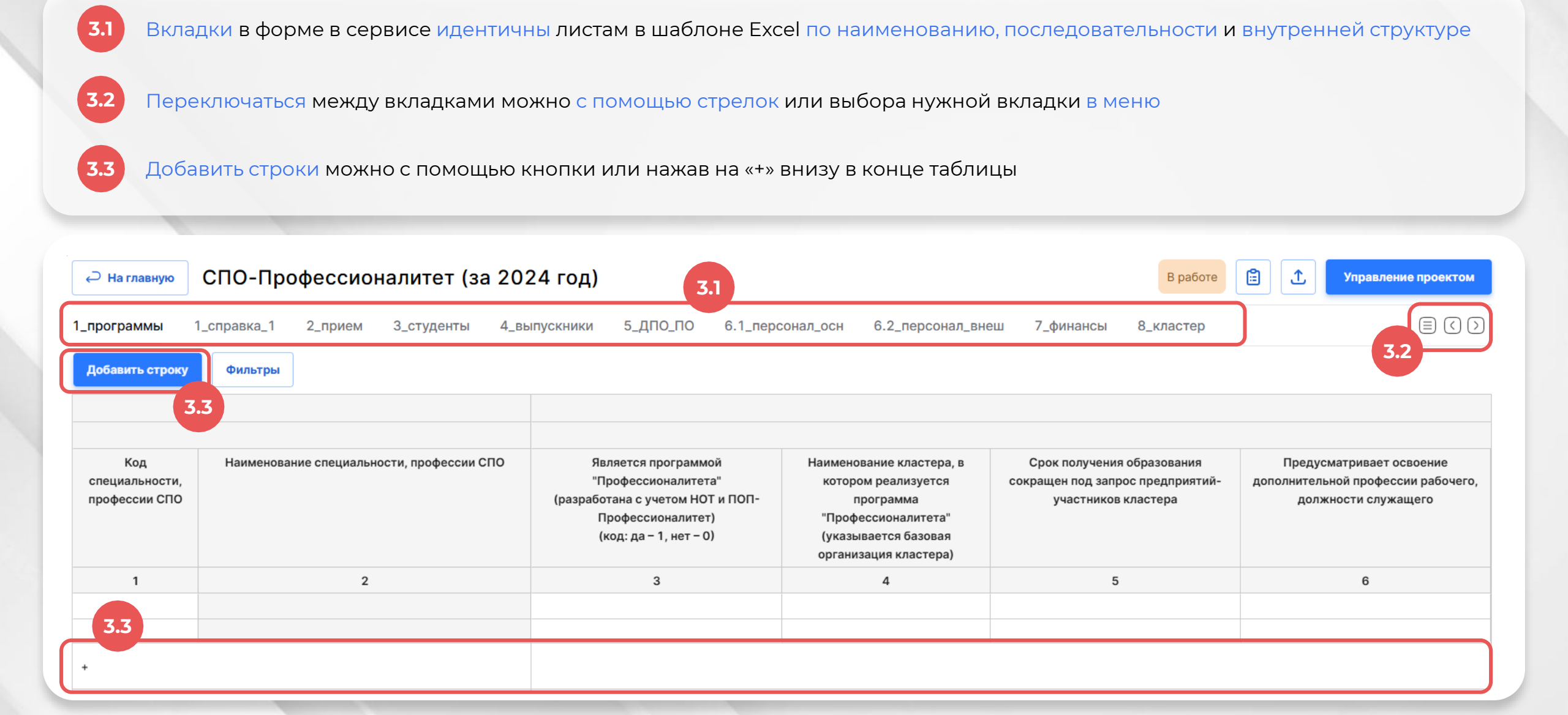

## ЭТАП 3. ВНЕСЕНИЕ ДАННЫХ

## ШАГ 3. ВНЕСЕНИЕ ВЕРИФИЦИРОВАННЫХ ДАННЫХ В ФОРМУ

Переносите данные из шаблона Excel в форму последовательно по разделам и учитывайте правила, которые указаны ниже

В форме предусмотрены автоматические проверки данных. Если вы исправили ошибку, но индикатор ошибки не исчез, необходимо обновить страницу.

## Раздел 1 – Программы

гр. 1-2 - выбор осуществляется из выпадающего списка.
 Пока значение в гр. 1 не выбрано, выбор значения в гр. 2 будет недоступен, а ячейка заблокирована

если в гр. 12 выбрано значение 1, ячейка в гр. 13 будет заблокирована, так как в одной строке гр. 12 и 13 не может одновременно стоять код 1. И, наоборот, если в гр. 13 выбрано значение 1, то ячейка в гр. 12 будет заблокирована

если в гр. 3 выбрано значение 0, то выбор значений в гр. 4 и 5 будет недоступен, и соответствующие ячейки будут заблокированы

## Раздел 2 – Прием

- гр. 1-2 выбор осуществляется из выпадающего списка. Пока значение в гр. 1 не выбрано, выбор значения в гр. 2 будет недоступен, а ячейка заблокирована
- если в гр. 4 выбрано значение 0, выбор значения в гр. 5 будет недоступен, а ячейка заблокирована

гр. 8 заблокирована, и к ней применено автосуммирование, что означает, что сумма будет отображена в данной графе по мере заполнения гр. 9-12

- если в гр. 9-11 суммарно значение больше 0, то гр. 17 будет разблокирована для внесения среднего балла аттестата принятых студентов
- если в гр. 12 указано значение больше 0, то гр. 18 будет разблокирована для внесения среднего балла аттестата принятых студентов

# ЭТАП 3. ВНЕСЕНИЕ ДАННЫХ ШАГ 3. ВНЕСЕНИЕ ВЕРИФИЦИРОВАННЫХ ДАННЫХ В ФОРМУ

## Раздел 3 – Студенты

- гр. 1-2 выбор осуществляется из выпадающего списка. Пока значение в гр. 1 не выбрано, выбор значения в гр. 2 будет недоступен, а ячейка заблокирована
- если в гр. 4 выбрано значение 0, выбор значения в гр. 5 будет недоступен, а ячейка заблокирована
- гр. 13 заблокирована, и к ней применено автосуммирование, что означает, что сумма будет отображена в данной графе по мере заполнения гр. 7-12

### Раздел 4 – Выпускники

- гр. 1-2 выбор осуществляется из выпадающего списка.
   Пока значение в гр. 1 не выбрано, выбор значения в гр. 2 будет недоступен, а ячейка заблокирована
- если в гр. 4 выбрано значение 0, выбор значения в гр. 5 будет недоступен, а ячейка заблокирована
- гр. 6 заблокирована, и к ней применено автосуммирование, что означает, что сумма будет отображена в данной графе по мере заполнения гр. 7-10

### Раздел 5 – ДПО, ПО

стр. 1 заблокирована, и к ней применено автосуммирование, что означает, что сумма будет отображена в данной строке по мере заполнения стр. 02 и 03

## ЭТАП 3. ВНЕСЕНИЕ ДАННЫХ

## ШАГ 3. ВНЕСЕНИЕ ВЕРИФИЦИРОВАННЫХ ДАННЫХ В ФОРМУ

### Раздел 6.1 – Персонал (основной)

стр. 1 заблокирована, и к ней применено автосуммирование, что означает, что сумма будет отображена в данной строке по мере заполнения стр. 02, 06, 11 и 12

### Раздел 6.2 – Персонал (внешние совместители)

стр. 1 заблокирована, и к ней применено автосуммирование, что означает, что сумма будет отображена в данной строке по мере заполнения стр. 02, 06, 11 и 12

### Раздел 7 – Финансы

- гр. 1 заблокирована, и к ней применено автосуммирование, что означает, что сумма будет отображена в данной графе по мере заполнения гр. 4-7
- стр. 1 заблокирована, и к ней применено автосуммирование, что означает, что сумма будет отображена в данной строке по мере заполнения стр. 02 и 09

# **ЭТАП 3. ВНЕСЕНИЕ ДАННЫХ ШАГ 4.** ЗАПОЛНЕНИЕ РЕКВИЗИТОВ ОТЧЕТА

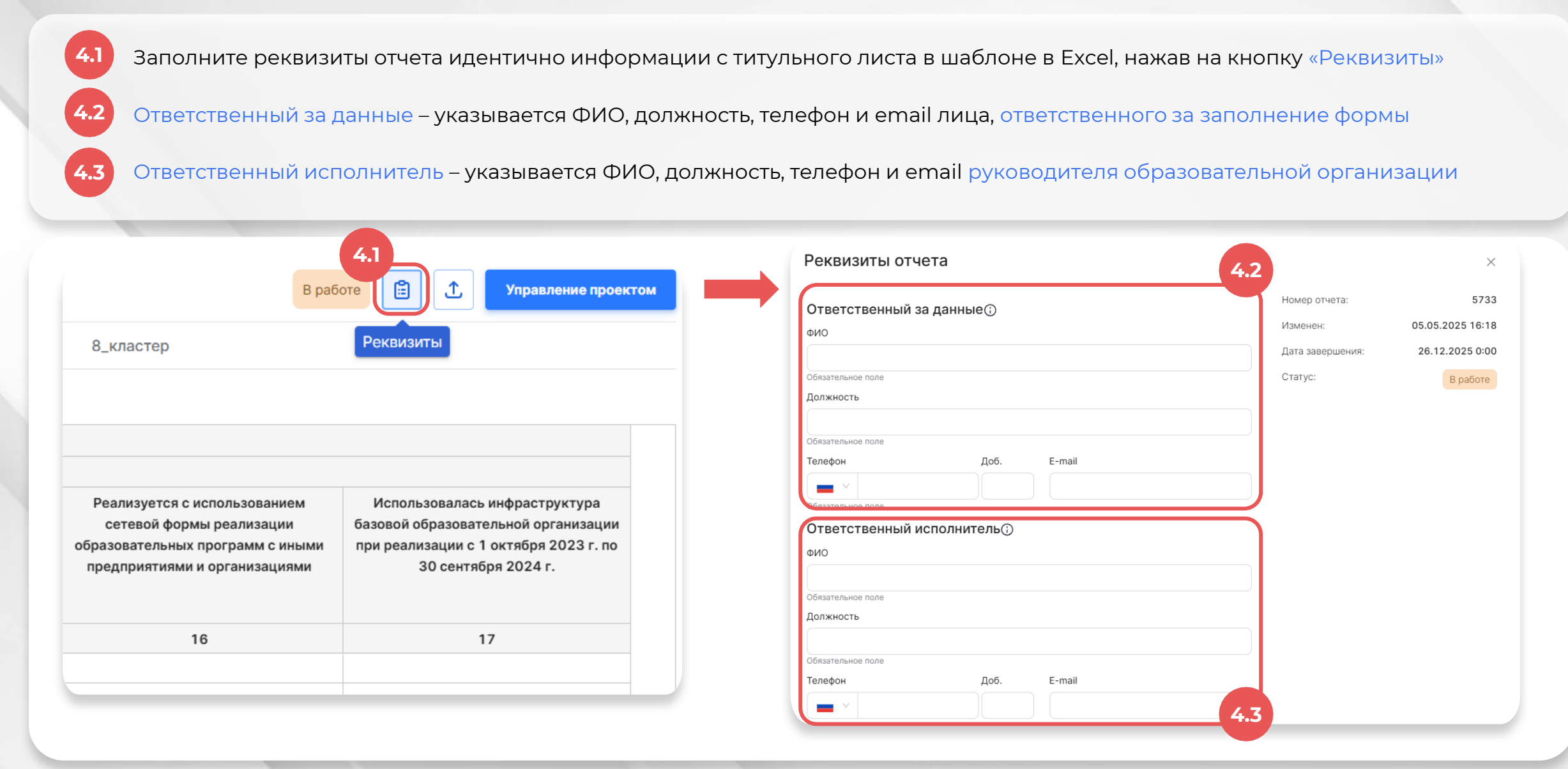

# ЭТАПЫ 4-5. СОГЛАСОВАНИЕ ДАННЫХ, КОРРЕКТИРОВКА ДАННЫХ

- 4.1 После внесения всех данных в форму нажмите кнопку «Управление проектом» для изменения статуса проекта
  - Необходимо изменить статус «В работе» на статус «На согласовании»

4.3

5.1

- Далее подтвердите изменение статуса, нажав нужную кнопку. Форма будет отправлена на формальную проверку в ФГБОУ ДПО ИРПО, после чего будет согласована или возвращена в работу с комментариями для корректировки данных
- Все изменения статусов и комментарии будут отображаться в журнале изменения статусов

| Вработе               |                                                               | Уп         | Управление проектом                                          | ×      |
|-----------------------|---------------------------------------------------------------|------------|--------------------------------------------------------------|--------|
| кластер               |                                                               | СГ         | СПО-Профессионалитет (за 2024 год) 5.1                       | работе |
|                       |                                                               | Изм        | Изменение статуса Описание проекта Журнал изменения статусов |        |
|                       |                                                               | Нов        | Новый статус                                                 |        |
|                       |                                                               | <b>4.2</b> | На согласовании                                              |        |
| зования<br>едприятий- | Предусматривает освоение<br>дополнительной профессии рабочего | H          | На согласовании                                              |        |
| ера                   | должности служащего                                           |            |                                                              |        |
|                       |                                                               |            |                                                              |        |
|                       |                                                               |            |                                                              |        |
|                       | Ö                                                             |            |                                                              |        |
|                       |                                                               |            | 4.3                                                          |        |
|                       |                                                               |            | Отмена Подтвердить изменение статуса                         |        |
|                       |                                                               |            |                                                              |        |

# ЭТАП 6. ПОДГОТОВКА ИТОГОВЫХ ДОКУМЕНТОВ

6.1 После получения статуса «Согласовано» необходимо перейти во вкладку «9\_загрузка\_сопроводительного\_письма»

2 Далее нажмите на кнопку корректировки ячейки

Загрузите скан-копию письма, подтверждающее достоверность внесенных данных (в формате .pdf)

6.4 Если файл успешно добавлен, то появится соответствующее всплывающее окно с текстом «Файл успешно добавлен!» и документ подсветится синим цветом

| сПО-Профессионалитет (за 2024 год) В работе                                                                                               | Э Управление проектом       |                                                                                                    |
|----------------------------------------------------------------------------------------------------|-----------------------------|----------------------------------------------------------------------------------------------------|
| ПО_ПО 6.1_персонал_осн 6.2_персонал_внеш 7_финансы 8_кластер 9_заг<br>Фильтры 6.1                                                         | рузка_сопроводительно 🗐 🔇 🕥 |                                                                                                    |
| Для подтверждения достоверности данных, внесенных в форму,<br>загрузите подтверждающее письмо (в формате .pdf) в ячейку ниже              |                             | 6.4<br>На главную СПО-Профессионали  Файл успешно добавлен!<br>О 6.1_персонал_осн 6.2_персонал_внеш 7_финансы 8_класте                                                                |
| Для подтверждения достоверности данных, внесенных в форму,<br>загрузите подтверждающее письмо (в формате .pdf) в ячейку ниже<br>Имя файла | и<br>за<br>письм<br>6.4     | Для подтверждения достоверности данных, внесенных в форму,<br>нагрузите подтверждающее письмо (в формате .pdf) в ячейку ниже<br>мо, подтверждающее достоверность внесенных данных.pdf |